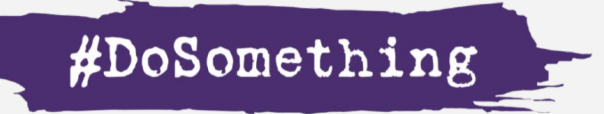

## The Secret Path Project

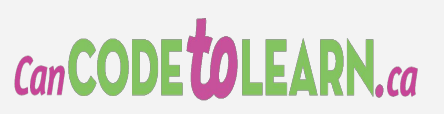

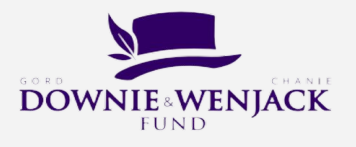

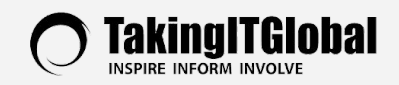

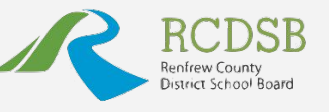

NSPIRE. EMPOWER. ACHIEVE.

With funding from

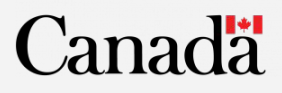

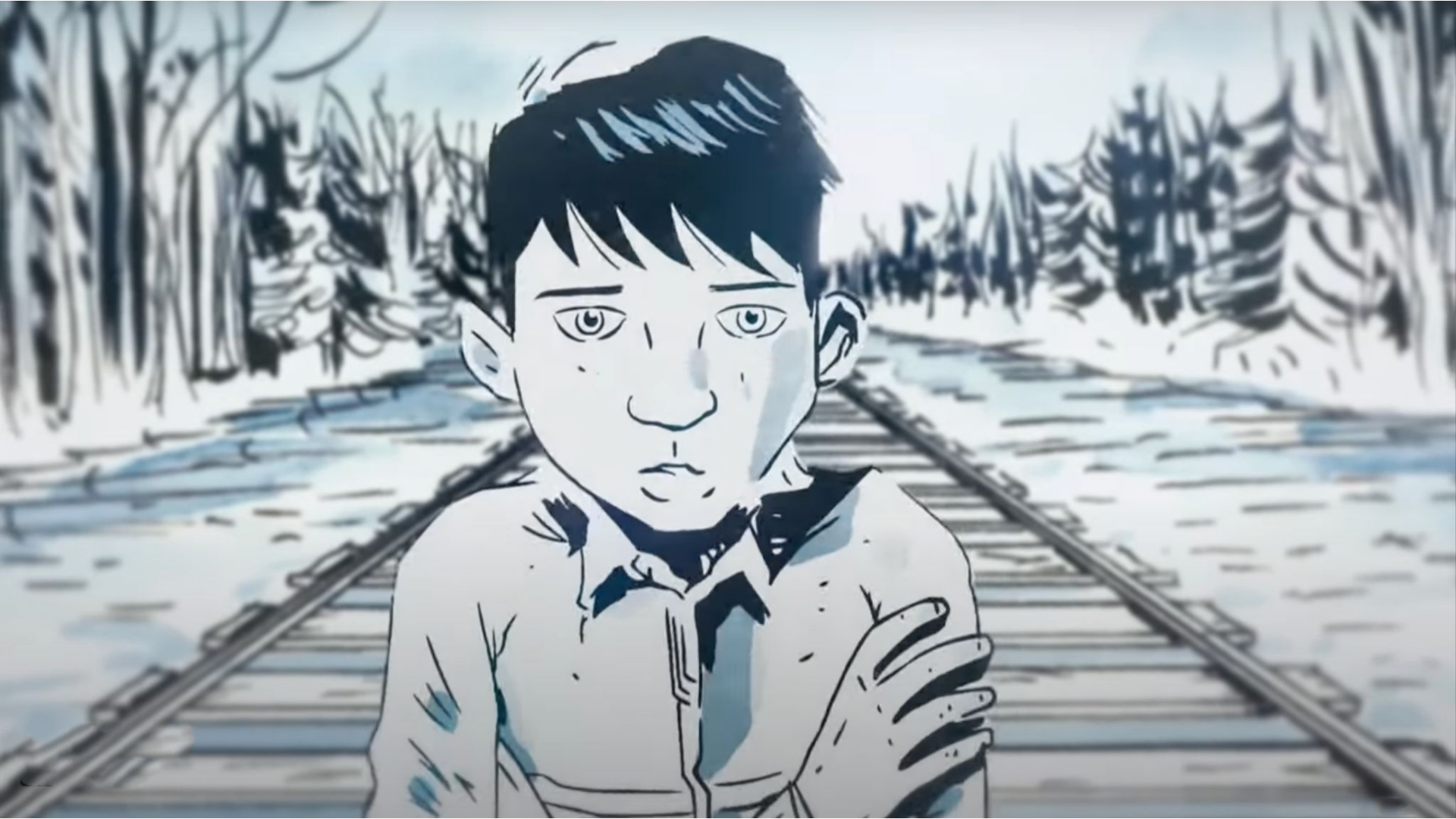

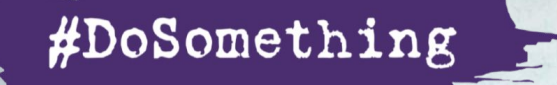

## The Secret Path Project

Learn coding concepts while learning about Chanie's journey and creating a message of ReconcilACTION.

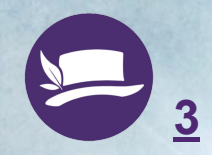

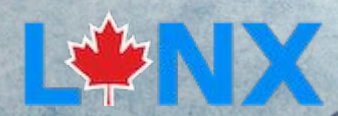

#### Learning Goals

#### Students will learn these coding concepts.

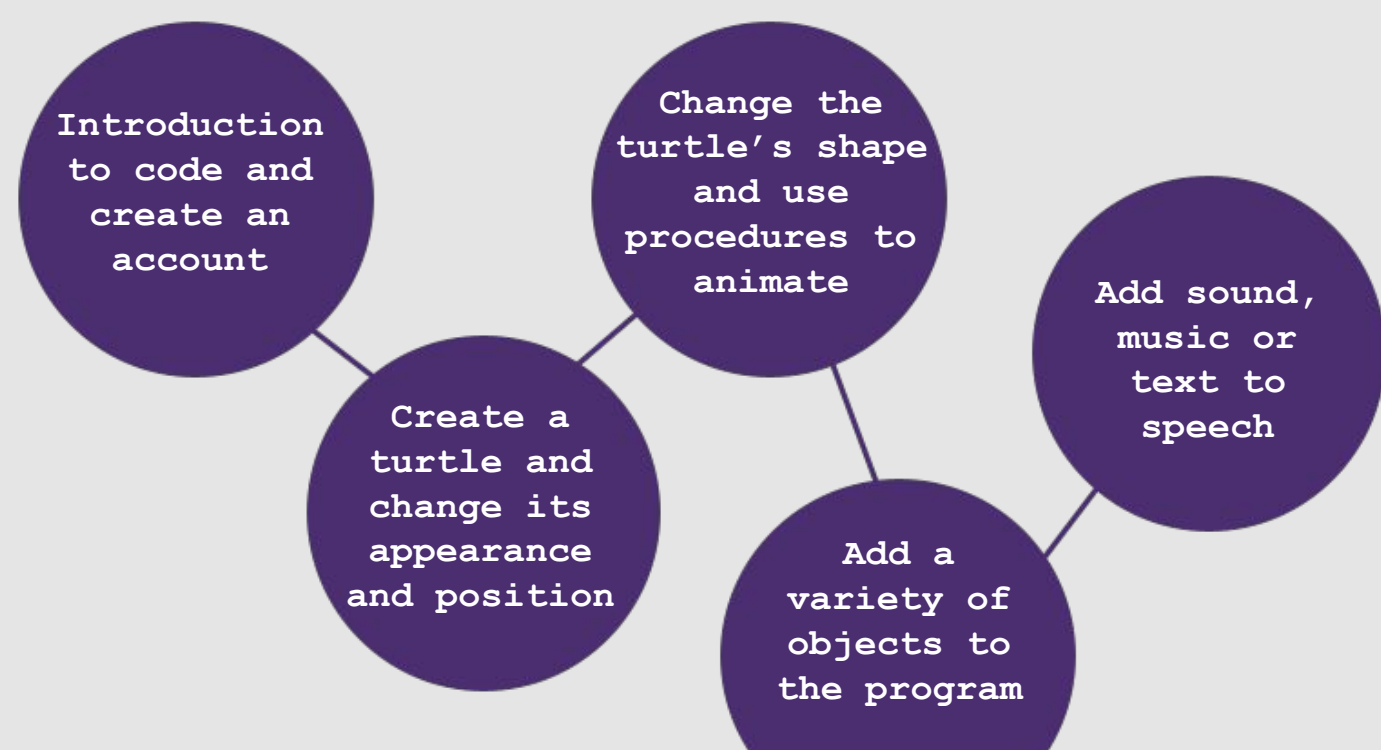

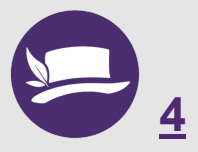

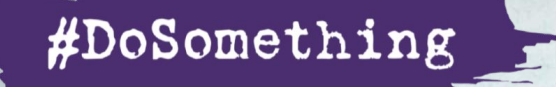

## Introduction to Text-based Coding

#### What is LYNX and learning the environment.

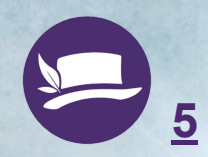

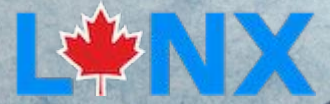

#### What is LYNX?

- LYNX is the natural next step after you have used block-based coding programs like Scratch.
- LYNX uses words to code. They are called PRIMITIVES. You can think of them as COMMANDS the computer understands. There are approx.
  200 Primitives that LYNX understands. You will learn a few of them for this project.

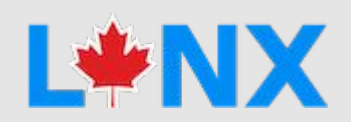

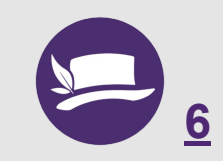

#### Layout

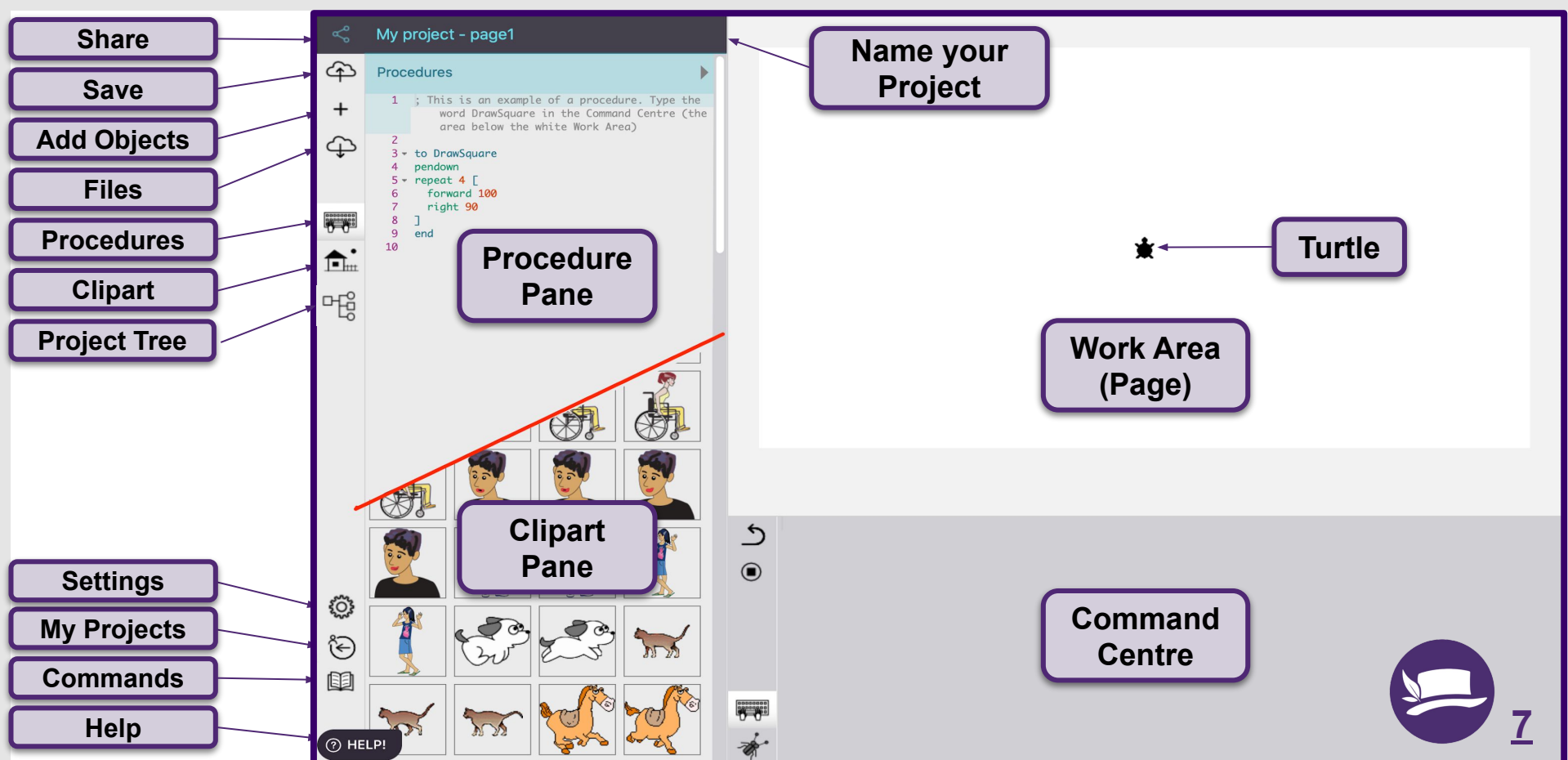

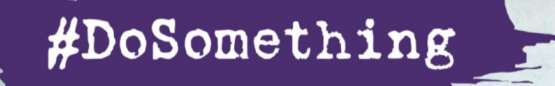

## Getting Started

#### Get a free LYNX Account, Create a Club and Work with the Template

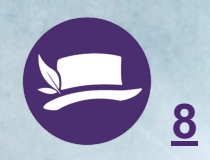

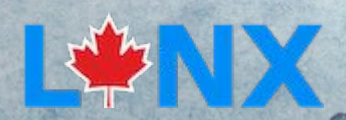

#### Get a Lynx Account: For Teacher

Go to <u>https://lynxcoding.club/</u> and click, Login/Register in the top right corner.

Choose to **register** with your third party provider.

Watch the **video** to see how to create a free permanent educator account.

#### Login/Register

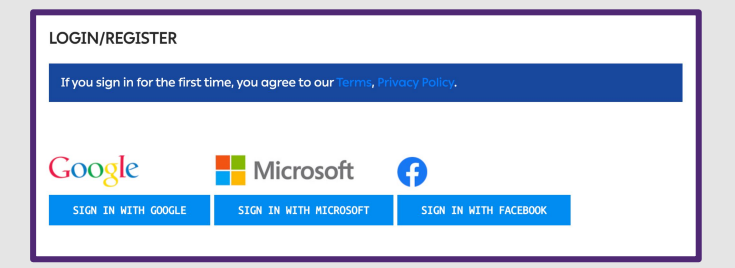

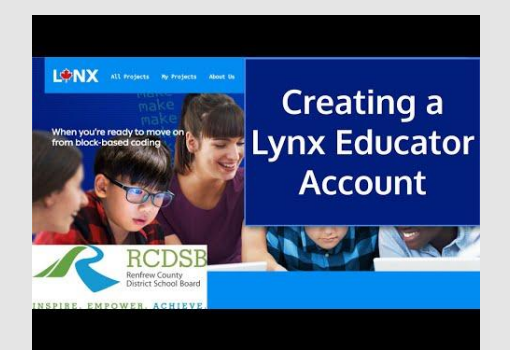

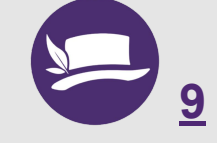

Accounts are free for Canadians thanks to a subsidy by the Government of Canada.

## Secret Path Project Coding Club: Create your class club

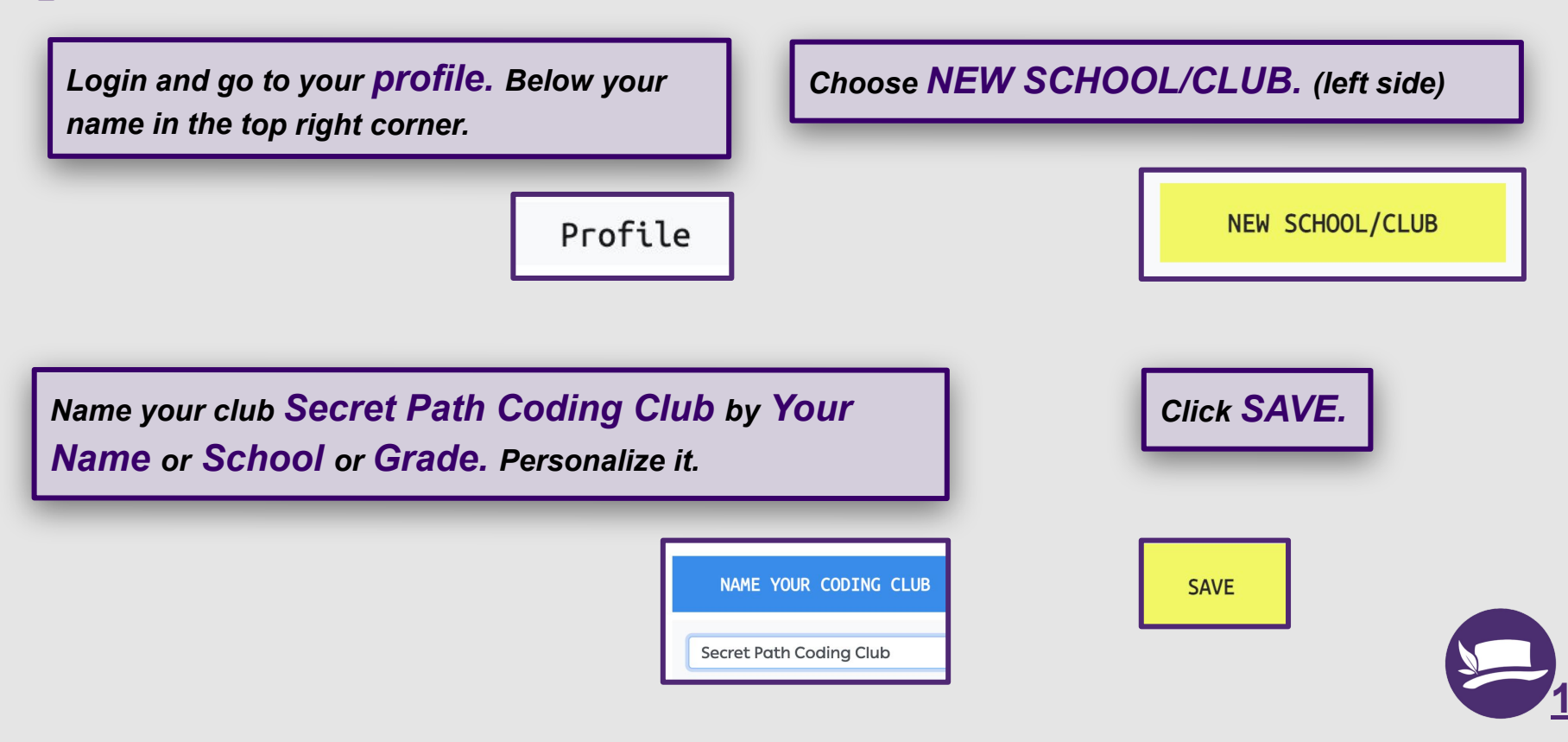

# Secret Path Project Coding Club: Invite your Students

Create the **invitation link** for your students to join the club. Share this link with your students. The invite link is valid for 30 days.

| INVITATION LINK FOR CLUB MEMBERS                                                    |        |
|-------------------------------------------------------------------------------------|--------|
| https://secret-path-coding-club.lynxcoding.club/join/F11aFbt7                       | Delete |
| Send the above link - valid until 2022-03-13T16:29:56.5928093Z - to your users. 🛛 首 |        |

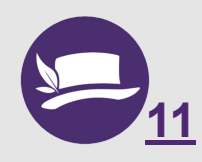

#### Download the Template

Go to the Lynx Community from the drop down beside your name in the top right corner.

Choose All Projects.

Open the **Templates** folder.

Select the **Secret Path** project. It opens in Player Mode.

Click **Download**. Be sure to save it to a place that you can easily locate it for the upload.

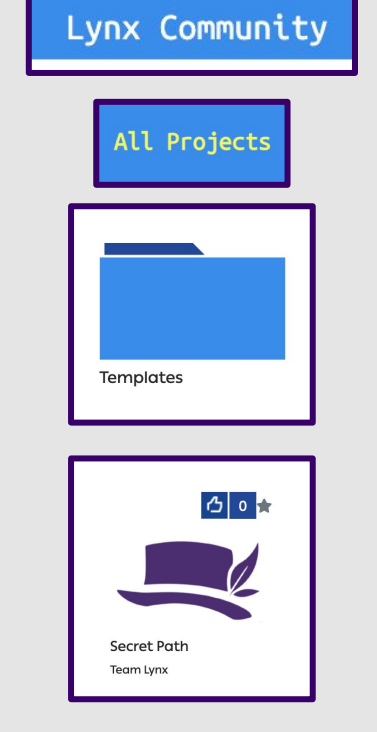

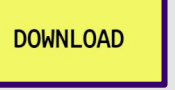

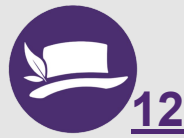

#### Upload the Template

#### Secret Path Coding Club

Login and go to your **Secret Path Coding Club** from the drop down below your name in the top right corner.

Choose Import a Lynx Project.

Click Select File and locate your download from your computer.

At the bottom of the page, uncheck the **Private** box.

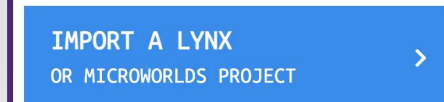

SELECT FILE

Private only author and teacher can edit and download

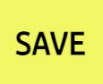

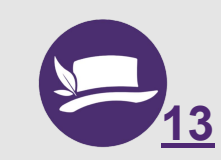

Click Save.

## Create your Club, Invite Students, Download the Template and Upload it to your Club

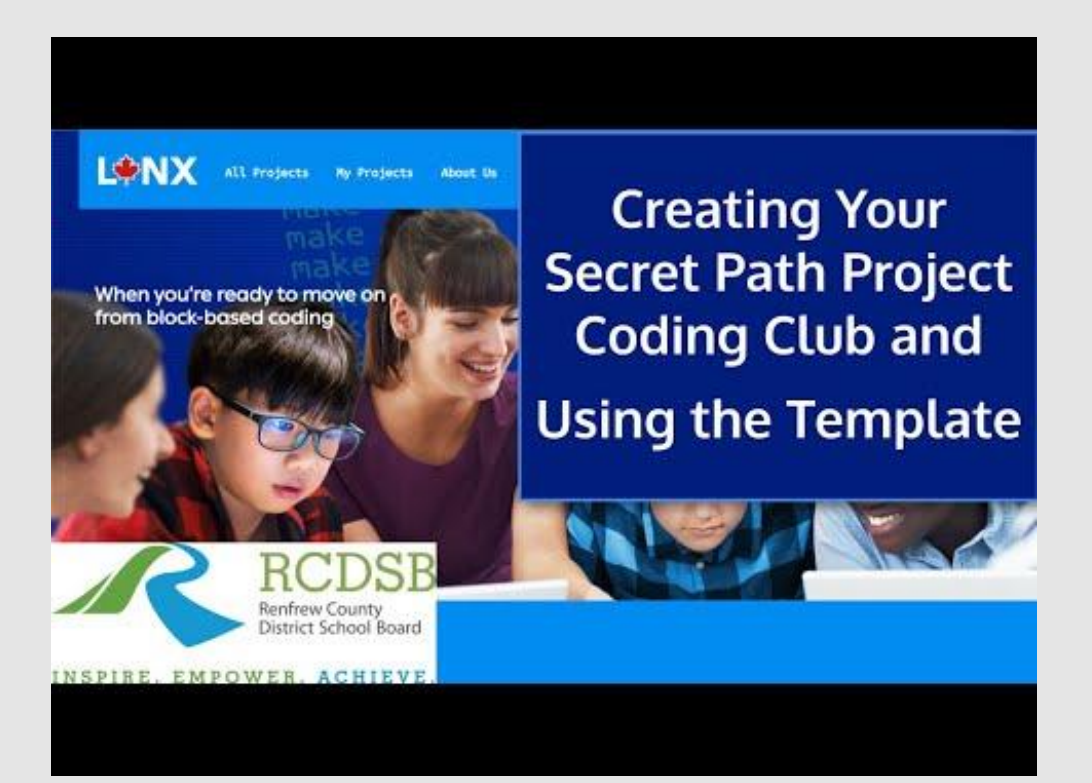

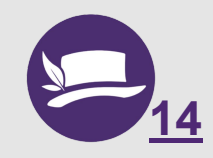

#### What's Next?

It's time to get your students **registered**, added to your **club**, and learning how to code with **Lynx**!

<u>Click Here</u> for the student resource cards - The Secret Path Project - Student Cards.

These are step by step instructions for students to get started with Lynx and learn about Chanie and the Secret Path.

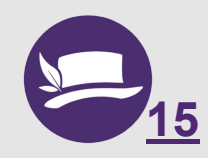

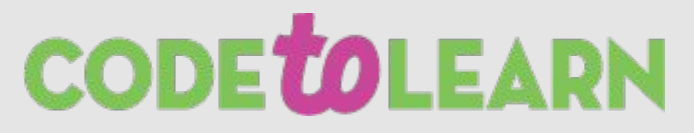

### **Credits**

Principal Writers: Michael Quinn, Lisa Anne Floyd Contributors: Elena Yakovleva, Mike Fitzmaurice, Oliver Gallery, Mike Brohart. Mrs. Phelan's Class Mrs. Lemoine's Class

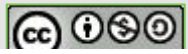

Chanie Wenjack Secret Path Project Cards by Code To Learn is licensed under a Creative Commons Attribution-NonCommercial-ShareAlike 4.0 International License.

Canada

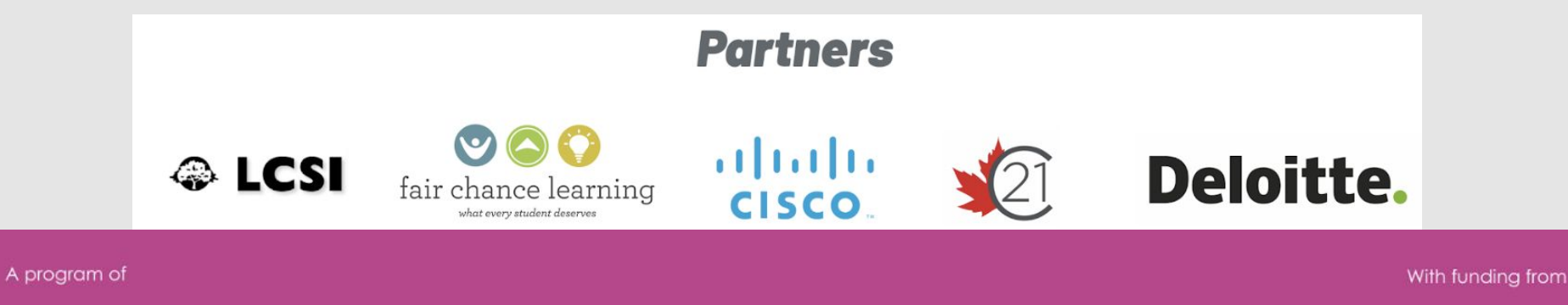

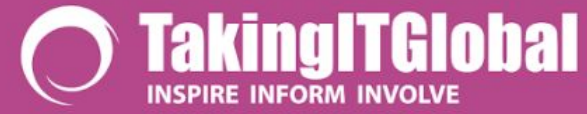

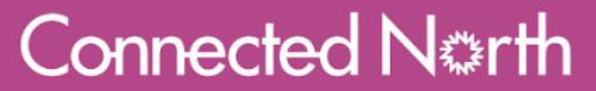